## How do I update the owner or emergency contact information for my Short-Term Rental permit?

Please follow these steps:

- 1. Log into your GovOS/MuniRevs account.
- 2. Click on the Manage Your Account(s) section.
- 3. There is a red link that reads make account changes by clicking on your account. Click on the account number that you want to make changes for.

## Manage Your Account(s)

Print your Registration, or make account changes by clicking on your account

| Account Name                                        | DBA         |
|-----------------------------------------------------|-------------|
| Garrett Test                                        |             |
| Add or remove accounts from your user login by clie | cking here. |

On the next page, click on the Account Information Update form.

| Business Center                                               |                                                                                                    |
|---------------------------------------------------------------|----------------------------------------------------------------------------------------------------|
| edona > Busin                                                 | ess Center > > Edit and a data data data data data data da                                                                                                    |
| Details                                                       | Audit Log (86)                                                                                                    |
| Editing B                                                     | Business: Garrett Test                                                                                                    |
| Basic info                                                    |                                                                                                    |
| Business                                                      | Name *                                                                                                    |
| Garrett                                                       | Test                                                                                                    |
| DBA                                                           |                                                                                                    |
| Programm                                                      | er Testing                                                                                                    |
| ACCOUNT<br>e-mail supp<br>USER/ LO<br>Section" or<br>NO LONGE | NAME OR ADDRESS CHANGE: For changes to an account name or address, please complete the Account Information Update form. Please note that an ownership change requires that you close the existin<br>port@munirevs.com and include your account number, closure date, and the reason for closure (i.e. sale of property or changing to a long term rental).<br>GIN OR EMAIL ADDRESS UPDATE: If you need to update the user email that is used to log into this account please complete the new user registration process. Remember, you will need your Six Digit Account<br>in the previous page in the Business Center. Once you have your account number and code written down, Click HERE to register a new user.<br>ER MANAGE THIS ACCOUNT? To remove this user login from managing this account, Click HERE, and use the red "Remove" Button to remove yourself from the account. |
| Profile                                                       |                                                                                                    |

Enter your updates on the form and submit.